# *BM Software*, Němčičky 84, 69107 Němčičky u Břeclavi

Vývoj, výroba, prodej a montáž docházkových a identifikačních systémů

Tel: 519 430 765, Mobil: 608 447 546 e-mail: <u>bmsoft@seznam.cz</u> web: <u>http://www.dochazka.eu</u>

## Instalace Docházky 3000 na zařízení s OS Android jako docházkovým serverem

Tato příručka popisuje metodu, jakou lze zprovoznit docházkový systém Docházka 3000 na zařízení s operačním systémem Android. Při instalaci byl použit minipočítač Banana Pi s dvoujádropvým procesorem ARM Cortex A20 a operačním systémem Android verze 4.2.2. Postup byl pro kontrolu úspěšně testován i na NetBooku s Androidem 4.1.1 a procesorem ARM Cortex A9.

Docházkový systém vyžaduje instalaci webového serveru s PHP skriptovacím jazykem a MySQL databázovým serverem. Což splňuje například zdarma dostupný Palapa web server PWS na Android marketu (nebo obchodu Play).

### 1. Instalace prostředí:

Nejprve na Android zařízení spusť te *Obchod Google Play* a do vyhledávání zadejte *Palapa web server*. Jakmile obchod aplikaci najde, spusť te její instalaci a nechte jí kompletně nainstalovat.

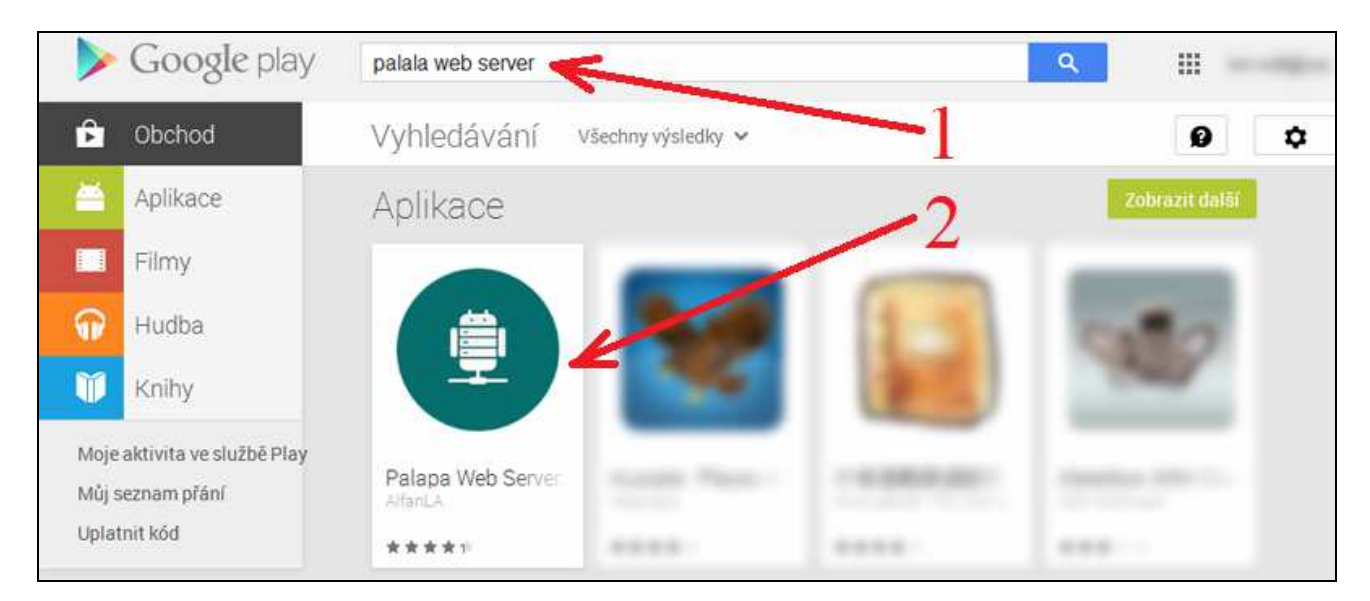

Po instalaci se zástupce *Palapa Web Server* zobrazí na ploše mezi nainstalovanými aplikacemi, takže jej spusťte. V tomto návodu je popsaná konfigurace verze 2.1.1

### 2. Konfigurace Web serveru:

Nyní je třeba nastavit prostředí *Palapa web serveru 2.1.1* tak, aby bez problému fungoval s Docházkou 3000. Je třeba nastavit konfiguraci všech 3 služeb, tedy samotného webového serveru Lighttpd, PHP skriptovacího jazyka (5.5.15) také MySQL databázového serveru .

V levém horním rohu obrazovky klikněte na ikonu s s nápisem *Palapa web server*. Přes tuto ikonu se provádí veškeré nastavení – tedy rozbalení menu jednotlivých součástí Palapa web severu. Budeme jí dále nazývat *Konfigurační ikona* a nachází se vždy vlevo nahoře.

#### A. Konfigurace webserveru Lighttpd:

Klikněte na konfigurační ikonu vlevo nahoře a z nabídky vyberte volbu *Web server settings*. V části *Components* klikněte na *Lighttpd* a v dalším okně pak v části *Advanced* klikněte na *Edit Config*. Otevře se konfigurační soubor webového serveru Lighttpd.

Vyhledejte v něm zápis "*PHP\_FCGI\_CHILDREN*" => "0", a nulu přepište na 2. Řádek tedy po opravě bude: "PHP\_FCGI\_CHILDREN" => "2",

Dále vyhledejte zápis *"max-procs"* => *"1"*, a jedničku opravte na 4. Po opravě zde tedy bude: "max-procs" => 6,

Nakonec klikněte dole na velké tlačítko Save a konfigurace je uložena.

Nyní ještě nahoře v části Service klikněte na Start Web Server on Boot a hodnota se změní na Enable.

Poznámka: Pokud předpokládáte velkou zátěž webového serveru, kdy bude s docházkou současně pracovat velký počet uživatelů, zvyšte hodnotu v položce *max-procs* na předpokládaný počet současných spojení.

#### B. Konfigurace MySQL databázového serveru:

Klikněte na konfigurační ikonu vlevo nahoře a z nabídky vyberte volbu *DB server settings* V části *Advanced* klikněte na *Edit Config.* Otevře se konfigurační soubor databázového serveru MySQL.

Vyhledejte v něm zápis *default-character-set* a přepište hodnotu na *latin2*. Řádek tedy po opravě bude: default-character-set=latin2

Dále vyhledejte zápis *character-set-server* a hodnotu změňte opět na *latin2*. Po opravě zde tedy bude: character-set-server=latin2

Nakonec klikněte dole na velké tlačítko Save a konfigurace je uložena.

Okno se vrátí zpět do konfigurace DB serveru, kde je dole ještě v části *Advanced* schovaná volba *Reset MySQL User*. Abyste se k ní dostali, vytáhněte buď prstem obrazovku nahoru (tahem zdola nahoru přes display), nebo na Banana Pi se zapojenou myší stačí použít rolovací kolečko. Nyní na volbu *Reset MySQL User* klikněte a varovné okno potvrď te tlačítkem *Save*.

Dále v části *PHPMYADMIN* klikněte na *phpMyAdmin Install* a potvrďte instalaci phpMyAdmin tlačítkem *Install*. Z internetu se stáhne a nainstaluje administrační nástroj databáze, který je třeba pro založení databáze docházky *db003444*. Instalace může trvat i několik minut.

Nyní ještě nahoře v části Service klikněte na Start Web Server on Boot a hodnota se změní na Enable.

### C. Konfigurace PHP:

Klikněte na konfigurační ikonu vlevo nahoře a z nabídky vyberte volbu *Web server settings* V části *Components* klikněte na *PHP* a v dalším okně pak v části *Advanced* klikněte na *Edit Config*. Otevře se konfigurační soubor skriptovacího jazyka PHP. Vyhledejte v něm zápis *error\_reporting* a za jeho konec dopište & ~*E\_NOTICE*. Řádek tedy po opravě bude: error\_reporting = *E\_ALL* & ~*E\_DEPRACATED* & ~*E\_NOTICE* 

Dále vyhledejte zápis *display\_errors* a hodnotu změňte na *Off*. Po opravě zde tedy bude: display\_errors = Off

Dále vyhledejte zápis *default\_charset* a hodnotu změňte na *latin2*. Po opravě zde tedy bude: default\_charset = "latin2"

Dále vyhledejte zápis *date.timezne* a hodnotu změňte na *Europe/Prague*. Po opravě zde tedy bude: date.timezone = "Europe/Prague"

Nakonec klikněte dole na velké tlačítko Save a konfigurace je uložena.

#### 3. Spuštění služeb Palapa Web serveru:

V *Palapa Web Serveru* klikněte vlevo nahoře na konfigurační ikonu a vyberte volbu *Home*. Dole uprostřed klikněte na velkou ikonu *Start All Services*. Tím se spustí všechny služby včetně web serveru a databázového serveru.

#### 4. Založení databáze docházky:

Databázi docházky db003444 je třeba založit přes prohlížeč v nástroji PhpMyAdmin.

V *Palapa Web Serveru* klikněte vlevo nahoře na konfigurační ikonu a vyberte volbu *WebAdmin*. Dole uprostřed klikněte na velké tlačítko *Open Web Admin*. Tím se spustí prohlížeč s administrací serveru. Přihlásíte se jako uživatel *admin* s heslem rovněž *admin*. Kliknete na odkaz *Links* a v něm dále na odkaz *phpMyAdmin*.

V prohlížeči se otevře další záložka s oknem administrace databáze. Přihlásíte se jako uživatel *root* a heslo necháte prázdné.

Kliknete na záložku *Databáses*, do políčka v části *Create database* zadáte *db003444* a ve vedlejším výběrovém seznamu vyberete volbu *Latin2\_czech\_cs*. Nakonec kliknete na *Create*.

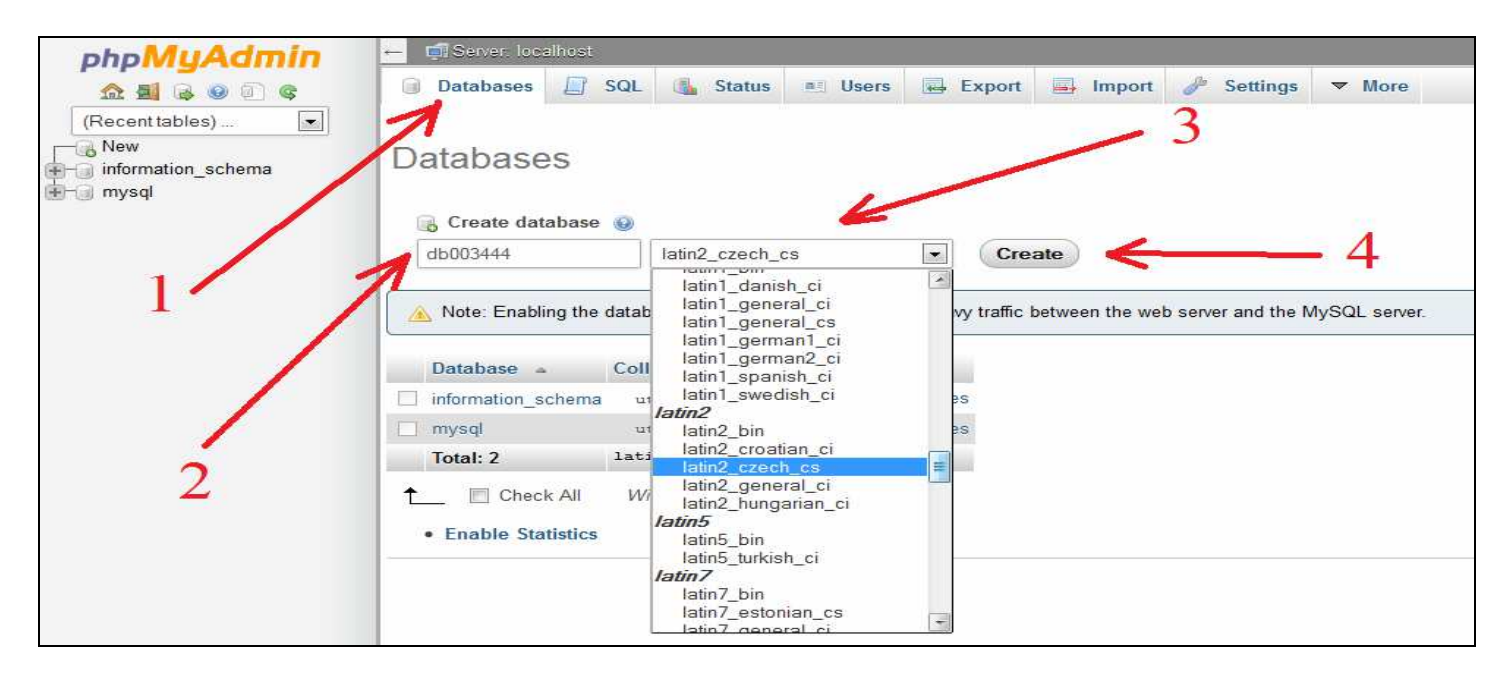

Tím se databáze založí (přibude vlevo v seznamu pod slovem New) a můžete prohlížeč zavřít.

#### 5. Instalace Docházky 3000:

Soubory docházky je třeba nakopírovat z instalačního CD Docházka 3000 ze složky /linux/android/d3000/\*.\* do cílového zařízení s androidem do složky /pws/www/d3000/

CD je tedy možné vložit například do běžného PC a soubory z něj uložit například na SD kartu či USB Flash disk (flešku). Tím se poté přenesou do zařízení s androidem. Případně lze použít sdílení disku přes SMB, NFS nebo poslat soubory FTP protokolem a podobně.

# Pokud jste přenos úspěšně provedli, máte v zařízení s androidem ve složce */pws/www/d3000/* přes 300 programových souborů docházkového systému.

Poznámka – V době psaní návodu tohoto ještě nebyla verze docházky pro Android oficiální (zejména díky absenci ovladače biometrických terminálů pro automatický přenos po síti LAM). Proto na CD soubory nemusí být a výrobce žádosti o tuto verzi docházky nemusí vždy vyhovět.

### 6. Založení firmy v docházce:

Nyní si na androidu spusťte webový prohlížeč a zadejte do něj adresu: *http://127.0.0.1:8080/d3000/* Pokud jste při celé instalaci postupovali správně a provedli jste správně i kopírování souborů, měla by se zobrazit úvodní obrazovka docházky se zatím nezadanou firmou. Tuto stránku doporučujeme uložit do záložek (pomocí ikony hvězdičky v prohlížeči vpravo nahoře), abyste adresu nemuseli stále dokola vypisovat.

Jak vidíte, žádná firma není zatím založena, takže vpravo klikněte na tlačítko *Registrace nové firmy*. V nově otevřeném dialogu vyplňte název firmy a 2x pod sebe nějaké vlastní heslo, které budete používat pro administraci docházky. Poté klikněte na *Zaregistrovat* a vyčkejte, dokud se registrace nedokončí. Což může v závislosti na rychlosti CPU trvat i několik desítek vteřin. Poté se zobrazí text s úvodními informacemi a po kliknutí na odkaz *Dále* se již dostanete na úvodní stránku, kde je vyplněná Vámi zadaná firma. Takže vyplňte Vámi při registraci zvolené admin. heslo a do docházky se přihlaste.

<u>Důležité:</u> Hned po prvním přihlášení je nutné v menu *Firma / Editace údajů* nastavit položku "*Adresa web serveru*" na hodnotu *127.0.0.1:8080/d3000/* a poté nastavení uložit dole tlačítkem *Změnit*. Bez této úpravy nastavení by nefungoval jak import dat z terminálů, tak ani sestavy jako je Výsledovka, Výkaz, Přehledka, Grafy a mnoho dalších modulů. Proto je velice důležité co nejdříve v nastavení firmy položku adresy web serveru na hodnotu 127.0.0.1:8080/d3000/ nastavit a konfiguraci uložit.

Nyní je již možné plně s docházkovým systémem pracovat dle dokumentace. Tedy zadat zaměstnance, nastavit pracovní dobu atd. atd.

Z dalších počítačů a jiných zařízení (cokoli s webovým prohlížečem) lze s docházkou pracovat po síti. Stačí jen znát IP adresu tohoto hlavního PC docházky (docházkového serveru). Tu zjistíte například i v *Palapa web serveru*, kde je na výchozí obrazovce (přes levou horní konfigurační ikonu a položku *Home*) ve druhém řádku *IP*. Jedná se o první sadu čísel - např. 192.168.1.10. Druhá adresa (127.0.0.1) je použitelná jen na samotném docházkovém serveru a pro přístup z jiného zařízení jí nelze použít, musí se použít adresa první. Tu stačí zadat na jakémkoli zařízení (které je ve stejné síti LAN nebo má spojení třeba přes VPN či podobně) a na konec doplnit *:*8080/d3000/

Takže pokud v Palapa web serveru zjistíte například výše uvedenou adresu 192.168.1.10, zadáte do prohlížeče: *http://192.168.1.10:8080/d3000/* 

a pokud funguje síťové spojení, můžete s docházkou pracovat i z jiného zařízení.

| Docházkový systém 3000<br>Firma: Android | Zaméstnanec:                                                      | Mésíc:                   | Rok Ako                | e: Ti                            | sk: Zobraz           |
|------------------------------------------|-------------------------------------------------------------------|--------------------------|------------------------|----------------------------------|----------------------|
| Q SHARASHO                               | Pracovnik 2 - Adamcov                                             | a Anna, Odd. 1           | I-Testovací odd.,      | 01.10.2014 - 31.                 | 10.2014              |
| 🖩 🔯 Zaměstnanci 🕫                        | Datum<br>St 01.10.2014 07:39                                      | -0 16:09 - 0             | ly Odpracováno<br>8:00 | 0.00 13:39 - 1                   | 1.09                 |
| e Ca Firma 🔮                             | Ct 2.10.2014 08:10<br>På 3.10.2014 07:39<br>Se 4.10.2014          | -0 16:09 - 0             | 8:00                   | 0:00 13:39 - 1                   | 4:09                 |
| Svátky 🗇                                 | Ne 5.10.2014<br>Po 6.10.2014 07:58                                | 0 16:28 - 0              | 8:00                   | 0:00 13:58 - 1                   | 4.28                 |
| E 🛄 Ostatni 🕑                            | UK 7.10.2014 08:16<br>St 8:10.2014 07:52                          | -0 1646-0                | 8:00<br>8:00           | 0:00 1416-1<br>0:00 13:52-1      | 4:46<br>4:22         |
| Di Zrychiere menu                        | Čt 9.10.2014 07:30<br>Pá 10.10.2014 08:02                         | -0 16:00-0<br>-0 16:32-0 | 8:00<br>8:00           | 0:00 13:30 - 1<br>0:00 14:02 - 1 | 4:00<br>4:32         |
| G Odhlásit                               | So 11,10,2014<br>Ne 12,10,2014                                    | nu scottor               | 0.00                   | 0.00 1224.3                      | NOL                  |
| Jak rychie začit                         | Ut 14.10.2014 07.30<br>St 15.10.2014 07.30                        | -0 16:53-0               | 800                    | 0:00 1423-1                      | 4:53                 |
| To Vývoj počtu čipování dnes             | Ct 16.10.2014 07:50<br>Pa 17.10.2014 08:24                        | -0 16:20-0               | 8:00<br>8:00           | 0.00 13.50 - 1<br>0.00 14.24 - 1 | 4.20<br>4.54         |
| 8)<br>7(                                 | So 18.10.2014<br>Ne 19.10.2014                                    |                          |                        |                                  |                      |
| 6]<br>51                                 | Po 20.10.2014 6812<br>UN 21.10.2014 07:47                         | 0 16:42-0                | 800                    | 0.00 13.47+1                     | 4.42<br>4.17<br>4.30 |
| 4                                        | Ct 23 10 2014 08 20<br>Ct 23 10 2014 08 21<br>De 24 10 2014 08 21 | -0 15:57 - 0             | 8.00                   | 0.00 1427-1                      | 4:57                 |
| 5 0 0                                    |                                                                   |                          |                        | 10:43 1                          | E 🜒 😨 📋              |
|                                          |                                                                   |                          |                        |                                  |                      |
|                                          |                                                                   |                          |                        |                                  |                      |
|                                          |                                                                   |                          |                        |                                  |                      |
|                                          |                                                                   |                          |                        |                                  |                      |

Ukázka instalace Docházky 3000 na NetBooku s CPU ARM Cortex A9, pamětí RAM 512MB a operačním systémem Android 4.1.1. Tento NetBook nyní tedy slouží jako hlavní PC docházky.

### 7. Ostatní informace:

Pokud je toto zařízení s androidem, které slouží jako docházkový server, připojeno do podnikové sítě přes WiFi a plánujete s docházkou pracovat i z jiných zařízení, tak je třeba zajistit, aby docházkový server "neusínal" při neaktivitě uživatele. V *Palapa web serveru* je třeba přes konfigurační ikonu (vlevo nahoře) kliknout dole v sekci *Others* na volbu *Settings*. Zde je třeba zapnout (nastavit na *Enable*) položky *Lock Wifi* a *Screen Always On*.

Pokud bude časem docházkový systém používat současně více uživatelů, je třeba v bodě 3A zvednout hodnotu položky *max-procs*. Minimální hodnota je 4. Každý uživatel může vyvolat až 2 procesy a nějaké procesy potřebuje i přenos dat z terminálů atd. Proto pokud bude najednou pracovat s docházkou 10 zaměstnanců, měla by být hodnota nastavena na 24 nebo více. Jinak se mohou občas objevovat chybová hlášení s kódem 500.

K docházce na Androidu lze přímo použít biometrické terminály BM-Finger (BM-F630,702,900) s tím, že data se přenáší ručně pomocí USB flash disku (flešky). Import datového souboru se v docházce spustí v menu *"Zaměstannci / Editace docházky / Import dat ostatní*". Stačí vybrat typ terminálu a jméno souboru z flešky.

#### 8. Podpora automatického přenosu dat z terminálů:

Docházka na Androidu standardně podporuje ruční přenos dat z biometrických terminálů pomocí USB-Flash disku. Pokud chcete, aby byl přenos dat automatický, je třeba použít další PC dle typu terminálů:

A) U **On-line** varianty terminálů BM-Term, BM-Scan atd. na čipy a karty, připojených přes sériový port nebo USB/serial převodník, je nutné, aby ovladač d2001.exe běžel na PC s Windows nebo Linuxem. To pak data po síti přeposílá do docházkového serveru na zařízení s Androidem. V ovladači d2001.exe musí být zatržena volba režimu FAST.

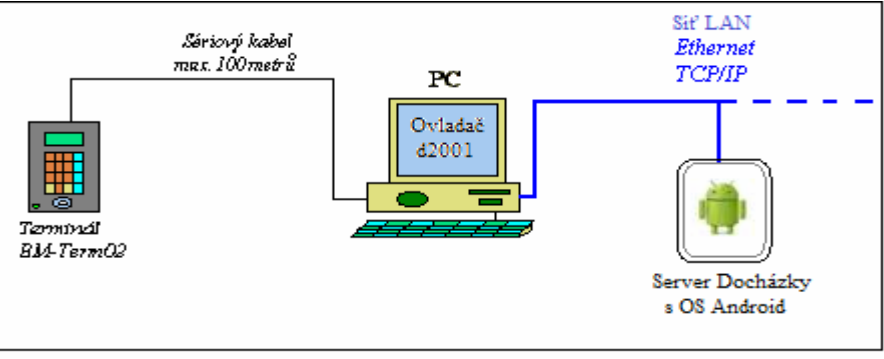

B) U **Off-line** varianty je situace se zapojením podobná. Opět musí být v řídící jednotka BM-RJ02 připojena sériovým portem RS232 (nebo USB-Serial převodníkem) do PC s Windows nebo Linuxem, na kterém poběží ovladač řídící jednotky a ten bude data posílat dál po síti LAN do docházkového serveru s Androidem.

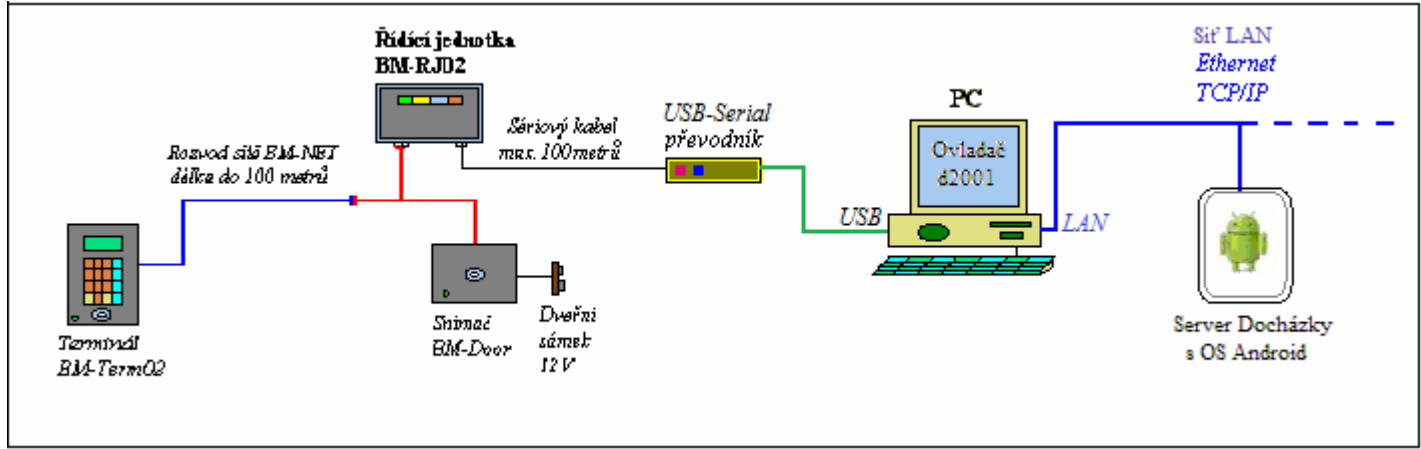

C) Podobná je i situace u biometrických terminálů **BM-Finger** na otisk prstu. Zde je rovněž nutné, aby na PC s Windows běžel ovladač stahující data z terminálu a ta následně přeposílal na docházkový server s Androidem. Komunikační PC však tentokrát nemusí mít sériový port, protože bimetrické terminály se připojují do LAN. Ale musí mít OS Windows, protože k přenosu dat se používá verze ovladače pro Cloud, která je jen pro Win.

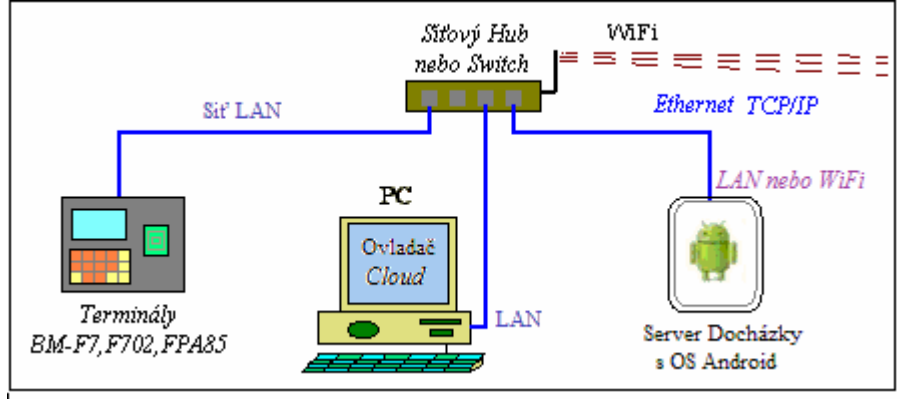

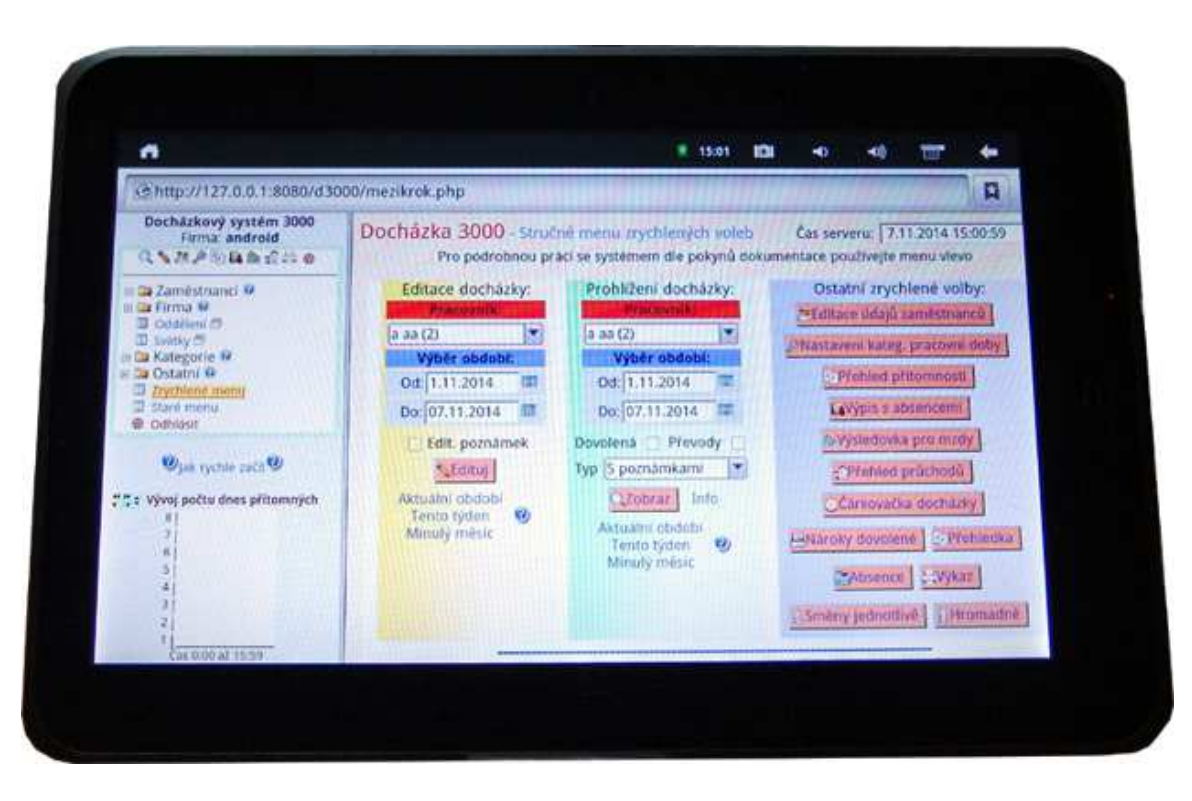

Ukázka instalace Docházky 3000 na tabletu Yarvik 411 s CPU ARM 1136, pamětí RAM 512MB a operačním systémem Android 2.3.3. Tento tablet nyní tedy slouží jako hlavní PC docházky.

Systém byl testován i na zcela specifických zařízeních, jako jsou Smart TV dongly (za pár set Kč) a podobné jednoúčelové systémy určené původně pro zcela jiné účely. Přesto i na nich lze docházku provozovat a tedy mohou sloužit nejenom jako klient docházky, ale dokonce i jako docházkový server.

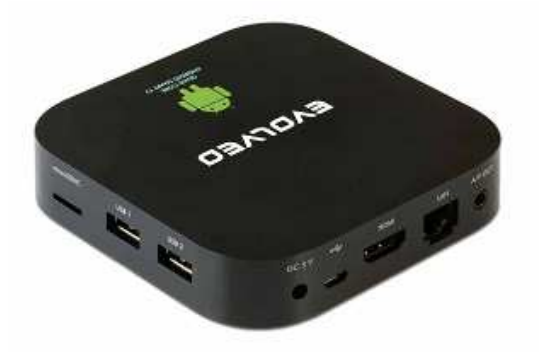

Přes původní určení k úplně jiným účelům se tato zařízení většinou díky HW parametrům vyrovnají klasickým desktopovým počítačům, nebo je dokonce předčí. Viz 3 pravé sloupečky grafu níže z měření výkonu docházky.

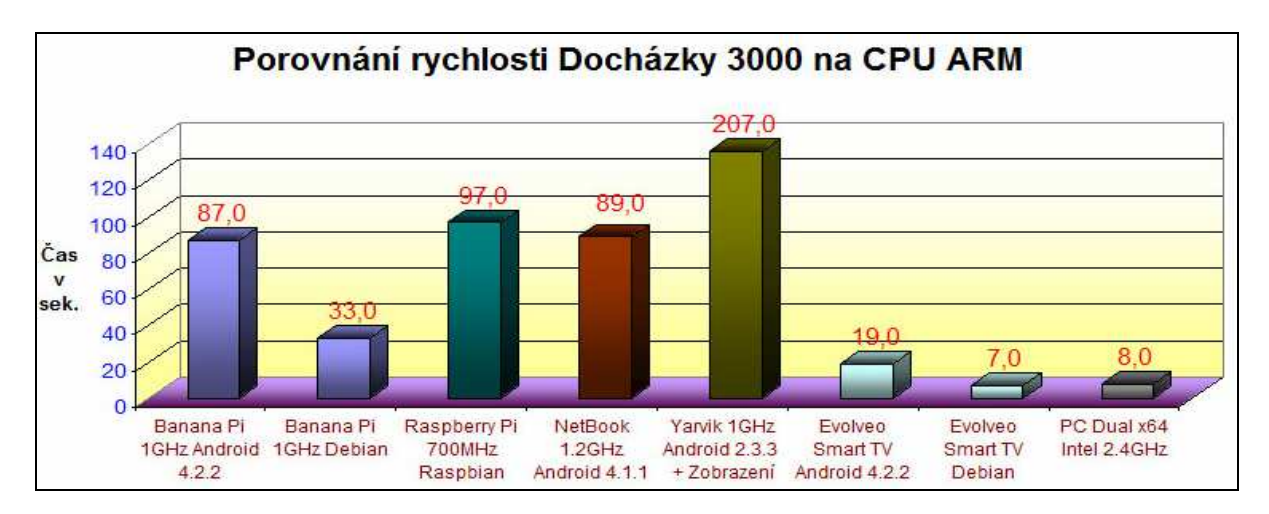